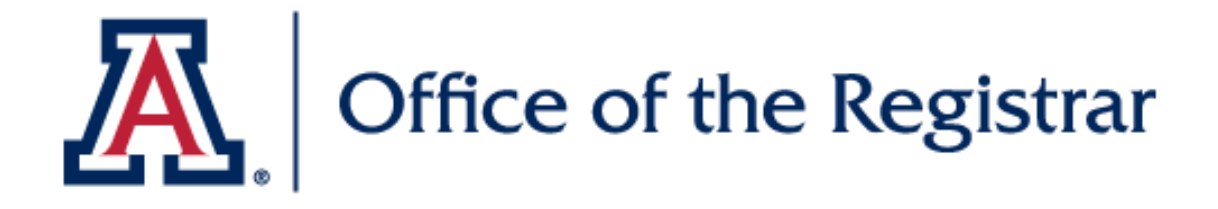

## Add/Update Preferred Name

Learn how to add or update preferred name

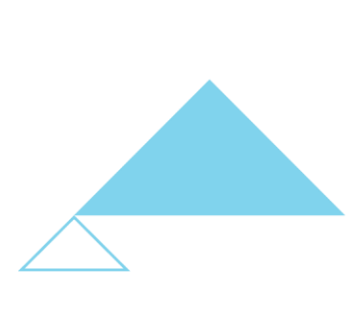

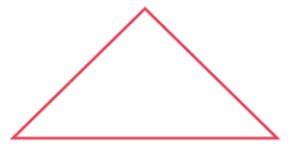

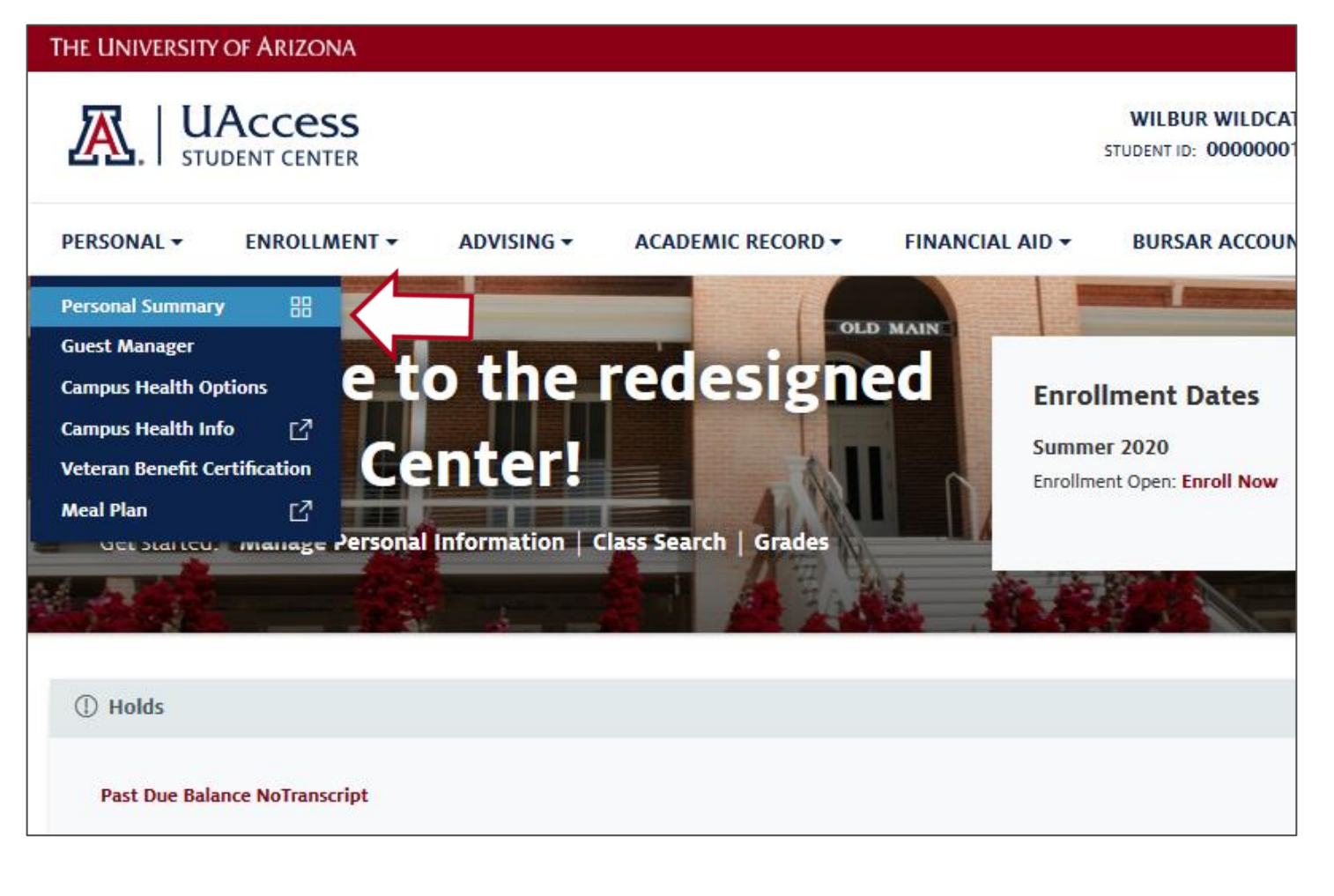

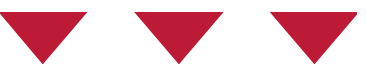

#### Navigate to the **Personal** menu, click **Personal Summary**

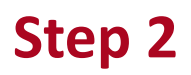

| PERSONAL -        | ENROLLMENT -             | ADVISING 🔻                  | ACADEMIC RECORD - | FINANCIAL AID - | BU     |
|-------------------|--------------------------|-----------------------------|-------------------|-----------------|--------|
| ଲି Home / Persona | al Summary               |                             |                   |                 |        |
| Persor            | nal Sumr                 | narv                        |                   |                 |        |
|                   | rsonal information and   | laccount access             |                   |                 |        |
| manage Joan per   |                          |                             |                   |                 |        |
|                   |                          |                             |                   |                 |        |
| Personal I        | nformation Sun           | nmary                       |                   |                 |        |
| View and update   | e your names, contact in | formation, and emerge       | ncy contacts      |                 |        |
| view and update   |                          |                             |                   |                 |        |
| G Perman          | ent                      | Mailing                     | 🗞 Cell Phone      |                 | @ UA ( |
|                   | e your names, contact in | וטווומנוטוו. מווט כוווכוצכו | icy contacts      |                 |        |

### 

#### On the Personal Information Summary Page, click the **Update Information** button

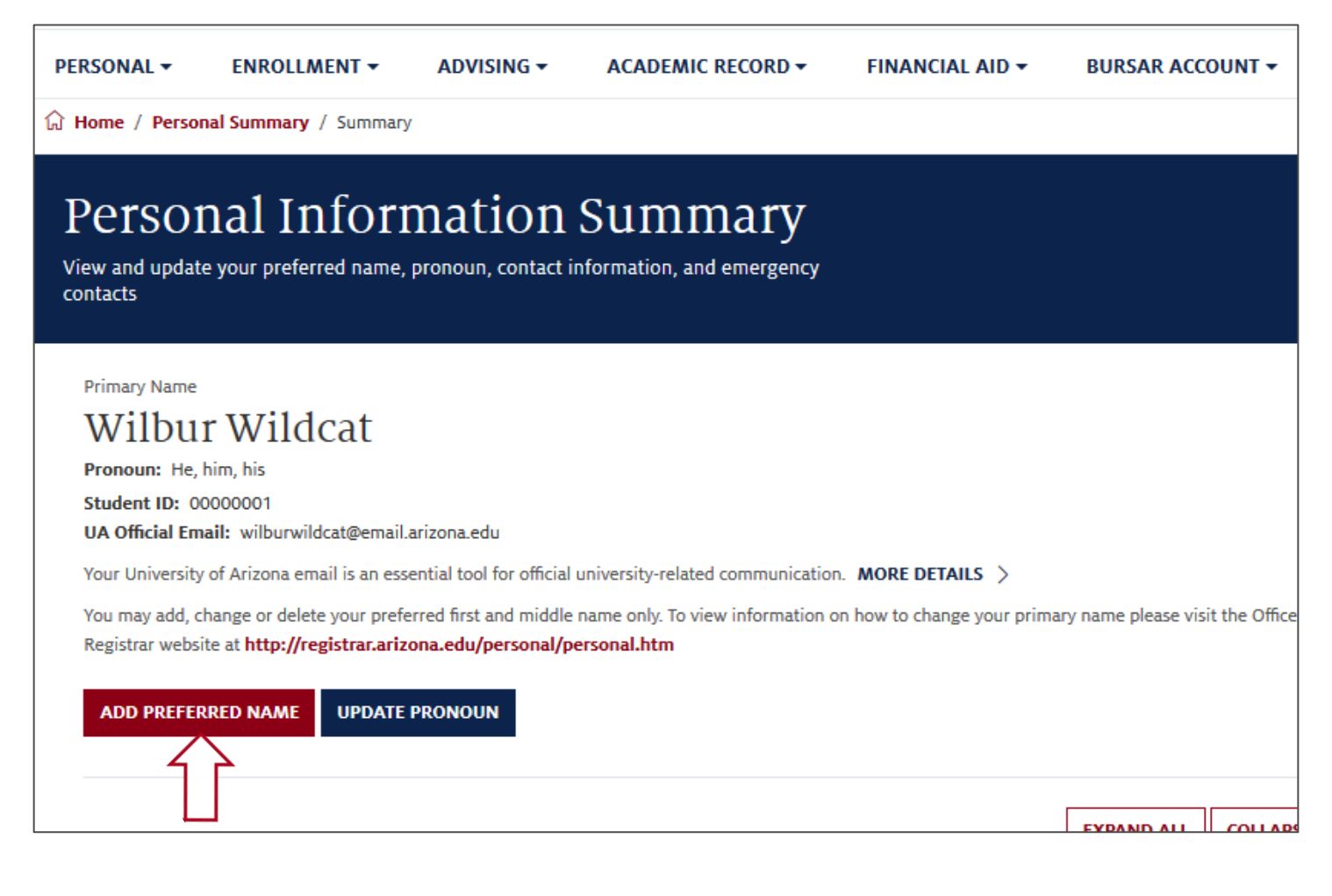

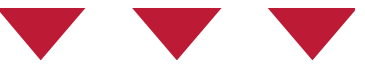

#### Click the Add Preferred Name button

#### Personal Information Summary

View and update your preferred name, pronoun, contact information, and emergency contacts

| D ( 117                        |             |           |             |
|--------------------------------|-------------|-----------|-------------|
| Preferred Name                 |             |           |             |
| Format Using: English 🥢        |             |           |             |
| Date new name will take effect |             |           |             |
| 05/19/2020                     | 3           |           |             |
| Prefix                         |             |           |             |
| Mr                             | •           |           |             |
| First Name                     | Middle Name | Last Name |             |
| Wilby                          | J           | Wildcat   |             |
| Suffix                         |             |           | П           |
| Junior                         | ·           |           | ٦٢          |
|                                |             |           |             |
|                                |             |           | CANCEL SAVE |

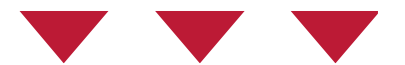

Complete the following fields:

Date name will take effect

- **Prefix** (Optional)
- First Name and/or
- Middle Name
- Suffix (Optional)

#### Click Save

• Last name is not available to update using preferred name. To change your legal name contact the Registrar's Office.

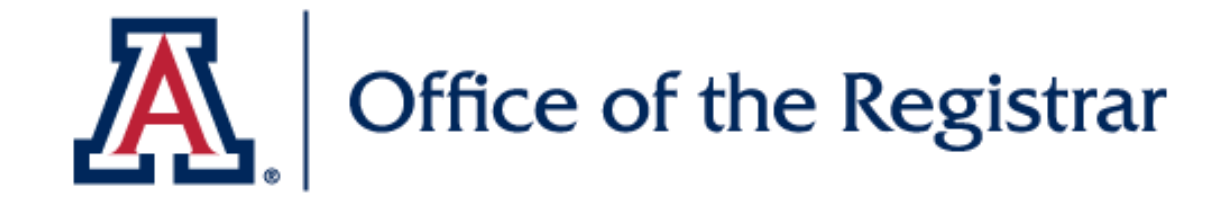

# We hope you found this tutorial helpful!

If you need additional support, please contact us at:

reghelp@arizona.edu

520-621-3113

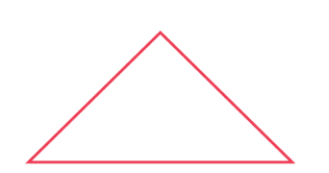

For more information, visit our website: <a href="https://www.registrar.arizona.edu/students">https://www.registrar.arizona.edu/students</a>